Integrated Workflow and Document Management System Government of Punjab

# Irrigation Department Physical Division wise Progress Report of Cleaning of Channels under MG-NAREGA

## **User Manual**

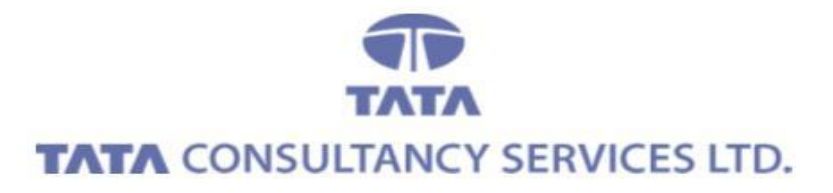

August 2013

## Contents

| 1.   | Initiate Request                                           | .3 |
|------|------------------------------------------------------------|----|
| 1.1. | Application Link                                           | .3 |
| 1.2. | Add Records                                                | .5 |
| 1.3  | Search Records                                             | .8 |
| 1.4  | Update Records                                             | .9 |
| 1.5  | Delete Records                                             | 10 |
| 2.   | Reports                                                    | 11 |
| 2.1  | Physical Progress for cleaning of Channels under MG-NAREGA | 11 |

## 1. Initiate Request

### 1.1. Application Link

✓ Enter Username, Password and Click on Login

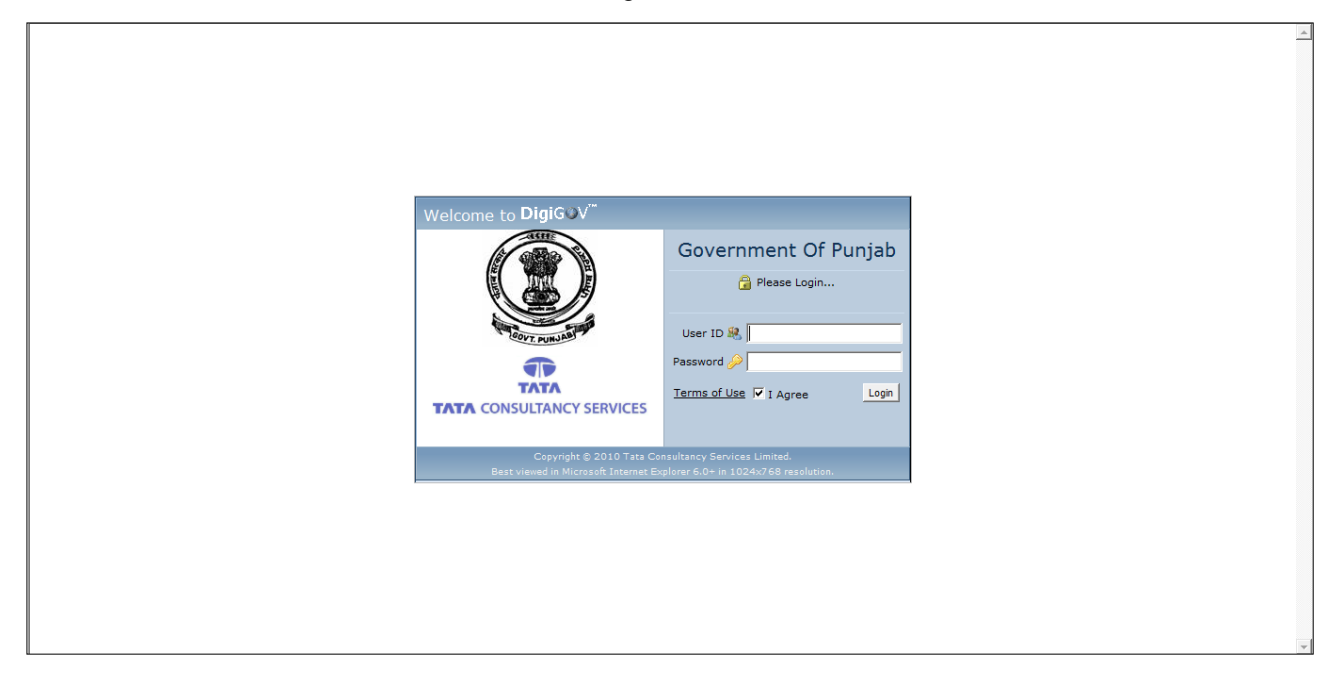

✓ Click Departmental Application Link

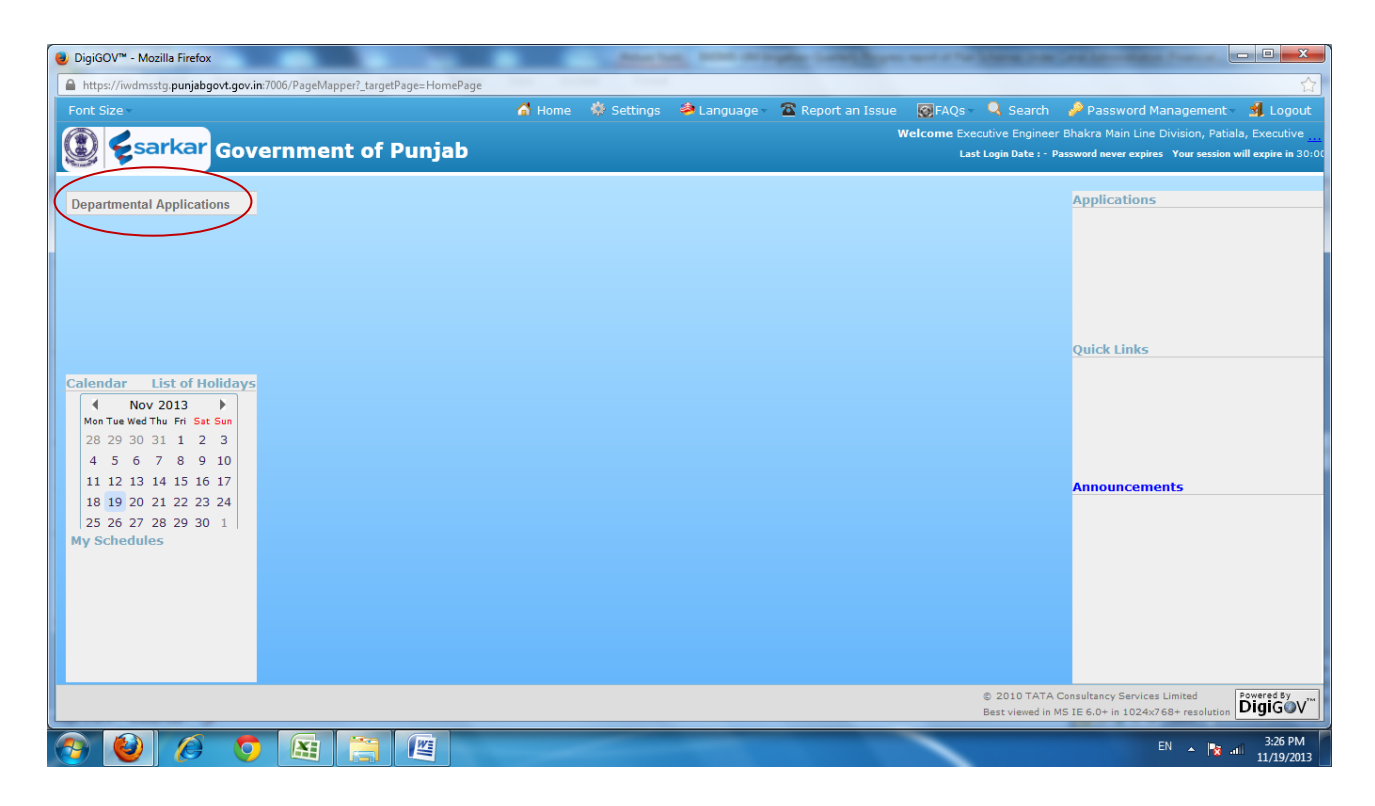

✓ After Clicking on Departmental application this type of screen will appear

| 😢 DigiGOV™ - Mozilla Firefox                                                |               |                |                    |                      |                               |                                                              |
|-----------------------------------------------------------------------------|---------------|----------------|--------------------|----------------------|-------------------------------|--------------------------------------------------------------|
| https://iwdmsstg.punjabgovt.gov.in:7006/PageMapper?_targetPage=MainLayout&B | ottomRightPag | e=QXBwbGljYXRp | b24=8tprivId=50000 | 0&ModuleName=Departm | nental Applications&Privila   | geId=5000000&privName=Departmental Application 🏠             |
| Font Size 🗸                                                                 | 🚮 Home        | 🌼 Settings     | 😂 Language -       | 🖀 Report an Issue    | 🐼 FAQs 🗸 🔍 Sear               | rch 🤌 Password Management 🗸 🕺 Logout                         |
|                                                                             |               |                |                    | ١                    | <b>Velcome</b> Executive Engi | neer Bhakra Main Line Division, Patiala, Executive           |
| Sarkar Government of Punjab                                                 |               |                |                    |                      | Last Login Date               | : - Password never expires Your session will expire in 28:40 |
| Departmental Applications                                                   |               |                |                    |                      |                               |                                                              |
| Departmental Applications                                                   |               |                |                    |                      |                               | 1                                                            |
| Filter :                                                                    |               |                |                    |                      |                               |                                                              |
| E Irrigation                                                                |               |                |                    |                      |                               |                                                              |
| Daily Discharge Slip                                                        |               |                |                    |                      |                               |                                                              |
| 🕀 🧄 Financial Progress for clean                                            |               |                |                    |                      |                               |                                                              |
| 🖶 🧄 Financial Progress of Plan S                                            |               |                |                    |                      |                               |                                                              |
| Schemes form                                                                |               |                |                    |                      |                               |                                                              |
| en progress of Plan Sc                                                      |               |                |                    |                      |                               |                                                              |
| Ouarterly Progress report of                                                |               |                |                    |                      |                               |                                                              |
| Quarterly Progress report of                                                |               |                |                    |                      |                               |                                                              |
| Quarterly project report of                                                 |               |                |                    |                      |                               |                                                              |
| 🕒 🧄 Rainfall Details                                                        |               |                |                    |                      |                               |                                                              |
| Report on Bharat Nirman Pr                                                  |               |                |                    |                      |                               |                                                              |
| Report on Punjab Nirman Pro                                                 |               |                |                    |                      |                               |                                                              |
| Physical Progress for cleaning                                              |               |                |                    |                      |                               |                                                              |
|                                                                             |               |                |                    |                      |                               |                                                              |
|                                                                             |               |                |                    |                      |                               |                                                              |
|                                                                             |               |                |                    |                      |                               |                                                              |
|                                                                             |               |                |                    |                      |                               |                                                              |
|                                                                             |               |                |                    |                      |                               |                                                              |
|                                                                             |               |                |                    |                      |                               |                                                              |
|                                                                             |               |                |                    |                      |                               |                                                              |
|                                                                             |               |                |                    |                      |                               |                                                              |
|                                                                             |               |                |                    |                      | _                             |                                                              |
|                                                                             |               |                |                    |                      |                               | EN 🔺 🍢 att 11/19/2013                                        |

 $\checkmark$  click on application.

| 0        | igiGOV" - Mozilla Firefox                                                                                                    |  |  |  |  |  |  |  |  |  |  |  |
|----------|----------------------------------------------------------------------------------------------------|--|--|--|--|--|--|--|--|--|--|--|
|          | https://wdmsstg.punjabgovt.gov.in?006/PageMapper?_targetPage=MainLayout&BottomRightPage=QXBwbGljYXRpb24=&privId=5000000&ModuleName=Departmental Applications&PrivilageId=5000000&privName=Departmental Application ?                                           |  |  |  |  |  |  |  |  |  |  |  |
| Fo       | nt Size - 🔗 Home 🔅 Settings 🛸 Language - 🕿 Report an Issue - 🐼 FAQs - 🥄 Search 🤌 Password Management - 🗯 Logout                                                                                                    |  |  |  |  |  |  |  |  |  |  |  |
| R        | Welcome Executive Engineer Bhakra Main Line Division, Patiala, Executive                                                                                                    |  |  |  |  |  |  |  |  |  |  |  |
|          | Sarkar Government of Punjab Last Login Date : - Password never expires Your session will expire in 29:36                                                                                                    |  |  |  |  |  |  |  |  |  |  |  |
|          | Departmental Applications                                                                                                    |  |  |  |  |  |  |  |  |  |  |  |
|          |                                                                                                    |  |  |  |  |  |  |  |  |  |  |  |
| D        |                                                                                                    |  |  |  |  |  |  |  |  |  |  |  |
| <b>P</b> | Dany Discharge sup                                                                                                    |  |  |  |  |  |  |  |  |  |  |  |
| R        | Financial Progress for Cleaning of Canals                                                                                                    |  |  |  |  |  |  |  |  |  |  |  |
| M        | Financial Progress of Plan Schemes Under Canal Administration                                                                                                    |  |  |  |  |  |  |  |  |  |  |  |
| EN       | Litt urrigation schemes formulated by the CE/Planning                                                                                                    |  |  |  |  |  |  |  |  |  |  |  |
| T        | Physical Progress of Plan Schemes Under Canal Administration                                                                                                    |  |  |  |  |  |  |  |  |  |  |  |
| î        | Quarterly Progress Report - Planning                                                                                                    |  |  |  |  |  |  |  |  |  |  |  |
| A        | Quartery Progress report of Pan Schemes Under Canal Administration (Physical Status) Unartery Progress report of Pan Schemes Under Canal Administration (Physical Status) Unartery Progress report of Pan Schemes Under Canal Administration (Physical Status) |  |  |  |  |  |  |  |  |  |  |  |
| P        | Quartery progress report or plan sciences Under Canal Administration (Physical Status)                                                                                                    |  |  |  |  |  |  |  |  |  |  |  |
| LI       | Quarterly project report of plan scheme                                                                                                    |  |  |  |  |  |  |  |  |  |  |  |
| CA       | Rainfail Details                                                                                                    |  |  |  |  |  |  |  |  |  |  |  |
| T        | Report on Bharat Nirman Programme                                                                                                    |  |  |  |  |  |  |  |  |  |  |  |
| 0<br>N   | Keport bit zungen Anman Programme                                                                                                    |  |  |  |  |  |  |  |  |  |  |  |
| 5        | Physical Division wise Progress keport of cleaning or Channels under MG-NAKEGA                                                                                                    |  |  |  |  |  |  |  |  |  |  |  |
|          | Physical Progress for Creating of California Plan Incar                                                                                                    |  |  |  |  |  |  |  |  |  |  |  |
|          |                                                                                                    |  |  |  |  |  |  |  |  |  |  |  |
|          |                                                                                                    |  |  |  |  |  |  |  |  |  |  |  |
|          |                                                                                                    |  |  |  |  |  |  |  |  |  |  |  |
|          |                                                                                                    |  |  |  |  |  |  |  |  |  |  |  |
|          |                                                                                                    |  |  |  |  |  |  |  |  |  |  |  |
|          |                                                                                                    |  |  |  |  |  |  |  |  |  |  |  |
| java     | script;                                                                                                    |  |  |  |  |  |  |  |  |  |  |  |
|          | EN 🔺 🔯 🔠 📳                                                                                                    |  |  |  |  |  |  |  |  |  |  |  |

| 📵 Di    | jiGOV™ - Mozilla Firefox                                                            |                | Antonio In      | and in case of the local division of the local division of the loc | and the second days  | in the state of the state of |                    |                             |                      |
|---------|-------------------------------------------------------------------------------------|----------------|-----------------|----------------------------------------------------------------------------------------------------|----------------------|------------------------------|--------------------|-----------------------------|----------------------|
| A 1     | ttps://iwdmsstg. <b>punjabgovt.gov.in</b> :7006/PageMapper?_targetPage=MainLayout&E | BottomRightPag | e=QXBwbGljVXRpl | o24=&privId=50000                                                                                                    | 0&ModuleName=Departm | ental Applications&Priv      | ilageId=5000000    | &privName=Departmental      | Application 🏠        |
| For     | it Size                                                                             | 🚰 Home         |                 | Language -                                                                                                    | 🖀 Report an Issue    | 🛛 🐼 FAQs 🚽 🔍 Se              | arch 🛛 🤌 Pa        | ssword Management •         | 🥩 Logout             |
|         | Sarkar Covernment of Dunish                                                         |                |                 |                                                                                                    |                      | Velcome Executive E          |                    |                             | a, Executive <u></u> |
| A State | Sources Government of Punjab                                                        |                |                 |                                                                                                    |                      | Last Login Di                | ite : - Password r | ever expires Your session w | /ill expire in 29:58 |
| E       | Departmental Applications                                                           |                |                 |                                                                                                    |                      |                              |                    |                             |                      |
| »       | Tree List                                                                           |                |                 |                                                                                                    |                      |                              |                    |                             | 8                    |
| DE      | Initiate Request                                                                    |                |                 |                                                                                                    |                      |                              |                    |                             |                      |
| A       | Report                                                                              |                |                 |                                                                                                    |                      |                              |                    |                             |                      |
| T       |                                                                                     |                |                 |                                                                                                    |                      |                              |                    |                             |                      |
| EN      |                                                                                     |                |                 |                                                                                                    |                      |                              |                    |                             |                      |
| TA      |                                                                                     |                |                 |                                                                                                    |                      |                              |                    |                             |                      |
| L       |                                                                                     |                |                 |                                                                                                    |                      |                              |                    |                             |                      |
| P       |                                                                                     |                |                 |                                                                                                    |                      |                              |                    |                             |                      |
| L       |                                                                                     |                |                 |                                                                                                    |                      |                              |                    |                             |                      |
| CA      |                                                                                     |                |                 |                                                                                                    |                      |                              |                    |                             |                      |
| TI      |                                                                                     |                |                 |                                                                                                    |                      |                              |                    |                             |                      |
| O<br>N  |                                                                                     |                |                 |                                                                                                    |                      |                              |                    |                             |                      |
| 5       |                                                                                     |                |                 |                                                                                                    |                      |                              |                    |                             |                      |
|         |                                                                                     |                |                 |                                                                                                    |                      |                              |                    |                             |                      |
|         |                                                                                     |                |                 |                                                                                                    |                      |                              |                    |                             |                      |
|         |                                                                                     |                |                 |                                                                                                    |                      |                              |                    |                             |                      |
|         |                                                                                     |                |                 |                                                                                                    |                      |                              |                    |                             |                      |
|         |                                                                                     |                |                 |                                                                                                    |                      |                              |                    |                             |                      |
|         |                                                                                     |                |                 |                                                                                                    |                      |                              |                    |                             |                      |
|         |                                                                                     | _              |                 |                                                                                                    |                      | _                            |                    | 36.839                      | 4.01 DM              |
| 1       |                                                                                     |                |                 |                                                                                                    |                      |                              |                    | EN 🔺 😼 al                   | 11/19/2013           |

## 1.2. Add Records

✓ Click 'Add' button to Add new record. Field name with (\*) is mandatory and it must not remain empty.

| A      | А        |          |                     |                     |         |               |              |             | 🚰 Home – 🔅 Setting    | js 🛛 👙 Language 🗸 | 🔍 Sear                     | ch 🛛 🤌 Change Password                                        | <u> </u> Logout                     |
|--------|----------|----------|---------------------|---------------------|---------|---------------|--------------|-------------|-----------------------|-------------------|----------------------------|---------------------------------------------------------------|-------------------------------------|
|        |          | Ç        | arkar Gov           | ernment o           | f Pu    | njab          |              |             |                       |                   | Welcome<br>Last Logir      |                                                               | T DEPARTMENT)<br>word never expires |
|        | <b>W</b> | orklist/ | t 🛛 🔓 Files Room    | 🚮 Dashboard         | 🗾 Kr    | iowledge Bank | 🌀 Management | Info. Syste | m 🔄 Applications      | 🕎 Department      | al Applica                 | tions                                                         |                                     |
| ۲      | P        | hysica   | I Progress for clea | ining of canals und | er non- | -plan head    |              |             |                       |                   |                            |                                                               |                                     |
| DE     | (        | Add      | Update Delet        | e                   |         |               |              |             |                       |                   |                            |                                                               |                                     |
| A<br>R | s        | earch    | n records where     |                     |         |               |              |             |                       |                   |                            |                                                               |                                     |
| ME     | 4        | vt leas  | st one field 🔭 Co   | ontains 🔹           |         | Q             |              |             |                       |                   |                            | Total                                                         | Pocorde 1 2                         |
| NT     |          |          |                     | Year                | ¢       |               | Month        | ÷           | Cir                   | cle               | \$                         | Division                                                      | ¢                                   |
| L      |          | 2        | 2012                |                     |         | January       |              |             | Upper Bori Doab Cana  | al Circle         | Gurda                      | aspur Canal Division                                          |                                     |
| A      |          |          | 2012                |                     |         | January       |              |             | Ferozpur Canal Circle |                   | Harik                      | e Canal Division                                              |                                     |
| P      |          |          |                     |                     |         |               |              |             |                       |                   |                            |                                                               |                                     |
| I<br>C |          |          |                     |                     |         |               |              |             |                       |                   |                            |                                                               |                                     |
| Ť      |          |          |                     |                     |         |               |              |             |                       |                   |                            |                                                               |                                     |
| 0<br>N |          |          |                     |                     |         |               |              |             |                       |                   |                            |                                                               |                                     |
| 3      |          |          |                     |                     |         |               |              |             |                       |                   |                            |                                                               |                                     |
|        |          |          |                     |                     |         |               |              |             |                       |                   |                            |                                                               |                                     |
|        |          |          |                     |                     |         |               |              |             |                       |                   |                            |                                                               |                                     |
|        |          |          |                     |                     |         |               |              |             |                       |                   |                            |                                                               |                                     |
|        |          |          |                     |                     |         |               |              |             |                       |                   |                            |                                                               |                                     |
|        |          |          |                     |                     |         |               |              |             |                       |                   |                            |                                                               |                                     |
|        |          |          |                     |                     |         |               |              |             |                       |                   |                            |                                                               |                                     |
|        |          |          |                     |                     |         |               |              |             |                       |                   | 10 TATA Co<br>viewed in MS | nsultancy Services Limited<br>IE 6.0+ in 1024x768+ resolution | DigiG@V <sup>™</sup>                |

#### $\checkmark$ Fill the details.

| AA                                     |                                                  | 🔏 Home 🛛 🌼 Settings 🔌 La        | anguage 🗸 🔍 Search 🛛 🤌 Change Password 🛛 🛃 Logou <mark>t</mark>                                                |
|----------------------------------------|--------------------------------------------------|---------------------------------|----------------------------------------------------------------------------------------------------|
| 🛞 🗲 sarkar Governm                     | nent of Punjab                                   |                                 | Welcome TCS Secy, Secretary(TCS TEST DEPARTMENT)<br>Last Login Date : 18-Aug-2012 13:38 Password never expires |
| 🔤 Worklist 🛛 🚑 Files Room 🗋 🗾 D        | ashboard 📕 🕂 Knowledge Bank 🕺 🍖 Management Info. | System 🛛 🖬 Applications 🖉 🖬 Dep | artmental App <del>lica</del> tions                                                                            |
| Physical Progress for cleaning of cana | a under non-plan head                            |                                 |                                                                                                    |
| Year *                                 | 2012 🔹 🔘                                         | Month *                         | January 🔻 🔘                                                                                                    |
| Circle *                               | Upper Bori Doab Canal Circle 🔎 🗱 🧶               | Division *                      | Gurdaspur Canal Division 🛛 🔎 🗱 🥥                                                                               |
| Total length to be cleaned (Kms) *     | 2343.000                                         |                                 |                                                                                                    |
| Length cleaned (Kms)                   |                                                  |                                 |                                                                                                    |
| Up to previous month                   | 0 🕘                                              | During month *                  | 34.000                                                                                                    |
| Up to date                             | 34.000 🥝                                         |                                 |                                                                                                    |
| Balance (Kms)                          | 2309.000 🙆                                       | Target (Kms)                    | 2309.000 🔘                                                                                                    |
|                                        | work under process                               |                                 | ٩                                                                                                    |
| Remarks                                |                                                  |                                 |                                                                                                    |
|                                        |                                                  |                                 |                                                                                                    |
|                                        | Save                                             | Close                           |                                                                                                    |
|                                        |                                                  |                                 |                                                                                                    |
|                                        |                                                  |                                 |                                                                                                    |
|                                        |                                                  |                                 |                                                                                                    |
|                                        |                                                  |                                 |                                                                                                    |
|                                        |                                                  |                                 |                                                                                                    |
|                                        |                                                  |                                 |                                                                                                    |
|                                        |                                                  |                                 |                                                                                                    |
|                                        |                                                  |                                 | O 2010 TATA Consultancy Services Limited     Best viewed in MS IE 6.0+ in 1024/768+ resolution     DigiGeV     |

✓ Click 'Save' button to save data, 'Reset' to make all entered details empty and 'Close' to close the screen

| A A                                    |                                                   | 🚮 Home 🛛 🌼 Settings 🏼 🙈 La      | anguage - 🔍 Search 🌛 Change Password 📑 Logout                                                              |
|----------------------------------------|---------------------------------------------------|---------------------------------|----------------------------------------------------------------------------------------------------|
| 🕘 🗲 sarkar Governi                     |                                                   |                                 | Welcome TCS Secy, Secretary(TCS TEST DEPARTMEN<br>Last Login Date : 18-Aug-2012 13:38 Password never expir |
| 🎫 Worklist 🛛 🙀 Files Room 🍡 D          | Dashboard 🕺 🛋 Knowledge Bank 🕺 🌾 Management Info. | System 🛛 📰 Applications 🖉 📰 Dep | artmental Applications                                                                                     |
| Physical Progress for cleaning of cana | als under non-plan head                           |                                 |                                                                                                    |
| Year *                                 | 2012 🔹 🥝                                          | Month *                         | January 🔹 🥘                                                                                                |
| Circle *                               | Upper Bori Doab Canal Circle 🔎 🗱 🥘                | Division *                      | Gurdaspur Canal Division 🖉 🎗 🧶                                                                             |
| Total length to be cleaned (Kms) *     | 2343.000                                          |                                 |                                                                                                    |
| Length cleaned (Kms)                   |                                                   |                                 |                                                                                                    |
| Up to previous month                   | 0 🙆                                               | During month *                  | 34.000                                                                                                    |
| Up to date                             | 34.000 @                                          |                                 | ,                                                                                                    |
| Balance (Kms)                          | 2309.000 @                                        | Target (Kms)                    | 2309.000 🙆                                                                                                 |
| Remarks                                | work under process                                |                                 | ٥                                                                                                    |
|                                        | Save                                              | Close                           |                                                                                                    |
|                                        |                                                   |                                 |                                                                                                    |
|                                        |                                                   |                                 |                                                                                                    |
|                                        |                                                   |                                 |                                                                                                    |
|                                        |                                                   |                                 |                                                                                                    |
|                                        |                                                   |                                 |                                                                                                    |
|                                        |                                                   |                                 |                                                                                                    |
|                                        |                                                   |                                 |                                                                                                    |
|                                        |                                                   |                                 | © 2010 TATA Consultancy Services Limited                                                                   |

#### ✓ File is saved

|                                                |                                                    |                                | 🚮 Home 🛛 🌼 Setting              | s 🔌 Language 🗸 🔍 | , Search 🛛 🤌 Change Password | i 🕺 Logout                             |
|------------------------------------------------|----------------------------------------------------|--------------------------------|---------------------------------|------------------|------------------------------|----------------------------------------|
|                                                | Sarkar Government of Pu                            |                                |                                 |                  |                              | ST DEPARTMENT)<br>isword never expires |
| 1                                              | Worklist 🛛 👞 Files Room 🛛 📶 Dashboard 📄 🎫 K        | nowledge Bank 🗍 🌾 Management I | info. System 🛛 🛐 Applications 🛛 | 📰 Departmental A | pplications                  |                                        |
| »                                              | Physical Progress for cleaning of canals under nor | -plan head                     |                                 |                  |                              |                                        |
| E                                              | Add Update Delete                                  |                                |                                 |                  |                              |                                        |
| A<br>R                                         | Search records where                               |                                |                                 |                  |                              |                                        |
| T<br>M                                         | At least one field  Contains                       | P                              |                                 |                  |                              |                                        |
| E N T                                          | Year 🔶                                             | Month                          | ÷ Cirr                          | de é             | Total                        | Records : 2                            |
| A                                              | 2012                                               | January                        | Upper Bori Doab Canal           | Circle           | Gurdaspur Canal Division     |                                        |
| A                                              | 2012                                               | January Information            | Ferozpur Canal Circle           | ×                | Harike Canal Division        |                                        |
| P<br>L<br>I<br>C<br>A<br>T<br>I<br>O<br>N<br>S |                                                    | Saved Successful               | <u>v.</u>                       |                  |                              | Powered Sy                             |

## 1.3 Search Records

✓ To search certain record after entering details, select search parameter from the list and enter keywords and click 'Magnifying glass' symbol

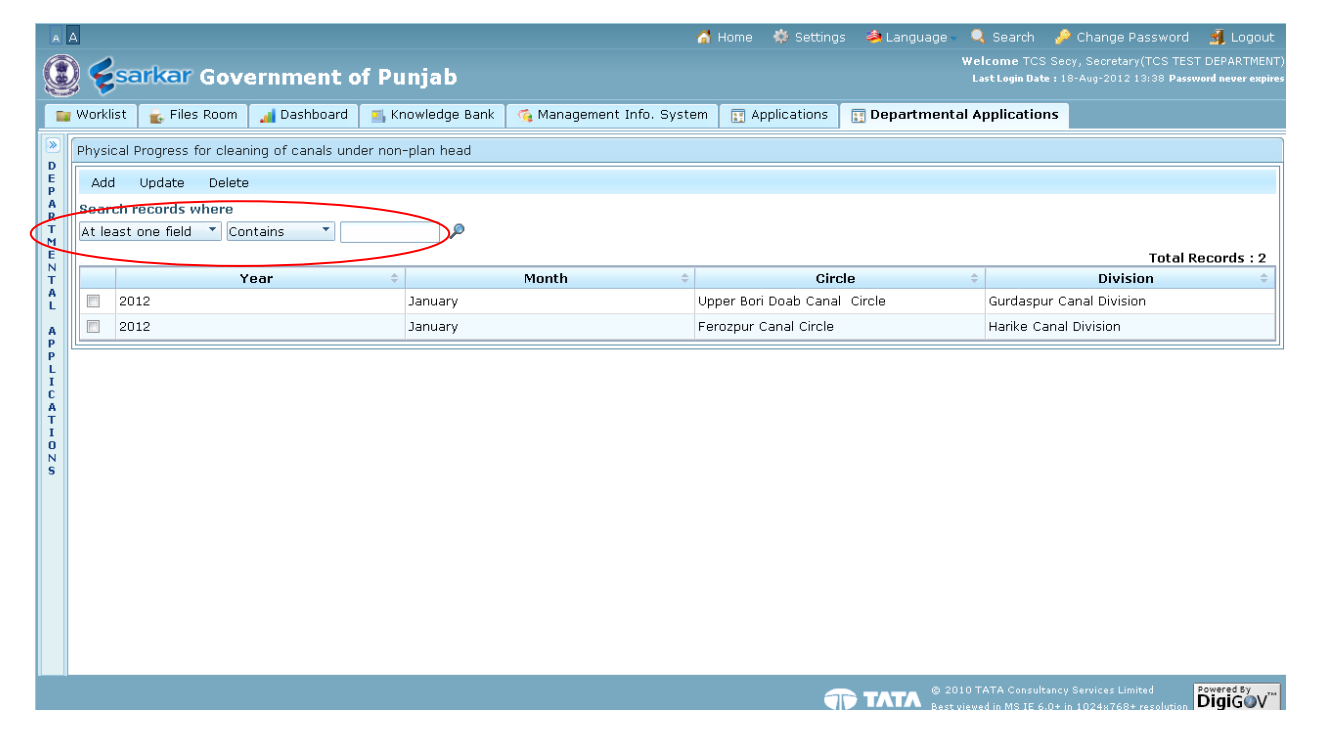

## 1.4 Update Records

| <b>▼</b> <sub>A</sub>                                       | А        | To u      | pdate rec          | ord, select         | the    | record      | by checki    | ng box        | given and           | click 'Up   | date      | button                                       | Change Password          | <u> ال</u> Logout                   |
|-------------------------------------------------------------|----------|-----------|--------------------|---------------------|--------|-------------|--------------|---------------|---------------------|-------------|-----------|----------------------------------------------|--------------------------|-------------------------------------|
| Q                                                           |          | esa       | arkar Gove         | ernment of          | Pui    | njab        |              |               |                     |             | ₩el<br>La | l <b>come</b> TCS Secy<br>st Login Date : 18 |                          | T DEPARTMENT)<br>word never expires |
|                                                             | <b>w</b> | orklist   | 🚡 Files Room       | 🚮 Dashboard 🕴       | 🔥 Kno  | wledge Bank | 🌀 Management | t Info. Syste | em 🛛 🛐 Application  | 5 📑 Departn | nental A  | pplications                                  |                          |                                     |
| 8                                                           | Ph       | iysical P | Progress for clean | ing of canals under | non-p  | olan head   |              |               |                     |             |           |                                              |                          |                                     |
| E                                                           |          | Add       | Update Delete      |                     |        |             |              |               |                     |             |           |                                              |                          |                                     |
| A Search records there<br>A At least one field * Contains * |          |           |                    |                     |        |             |              |               |                     |             |           |                                              |                          |                                     |
| EN                                                          |          |           |                    |                     |        |             |              |               |                     |             |           |                                              | Total F                  | ecords : 2                          |
| A                                                           | 1        | 20:       | Y<br>12            | ear                 | ÷<br>1 | lanuary     | Month        | ÷             | Upper Bori Doab Ca  | nal Circle  | ÷         | Gurdaspur Ca                                 | Division<br>nal Division | ÷                                   |
| A                                                           | (        | 20:       | 12                 |                     | J      | lanuary     |              |               | Ferozpur Canal Circ | le          |           | Harike Canal                                 | Division                 |                                     |
| P<br>P                                                      |          |           |                    |                     |        |             |              |               |                     |             |           |                                              |                          |                                     |
| I<br>C                                                      |          |           |                    |                     |        |             |              |               |                     |             |           |                                              |                          |                                     |
| TI                                                          |          |           |                    |                     |        |             |              |               |                     |             |           |                                              |                          |                                     |
| 0<br>N                                                      |          |           |                    |                     |        |             |              |               |                     |             |           |                                              |                          |                                     |
| 3                                                           |          |           |                    |                     |        |             |              |               |                     |             |           |                                              |                          |                                     |
|                                                             |          |           |                    |                     |        |             |              |               |                     |             |           |                                              |                          |                                     |
|                                                             |          |           |                    |                     |        |             |              |               |                     |             |           |                                              |                          |                                     |
|                                                             |          |           |                    |                     |        |             |              |               |                     |             |           |                                              |                          |                                     |
|                                                             |          |           |                    |                     |        |             |              |               |                     |             |           |                                              |                          |                                     |
|                                                             |          |           |                    |                     |        |             |              |               |                     |             |           |                                              |                          |                                     |
|                                                             |          |           |                    |                     |        |             |              |               |                     |             | © 2010 T  | ATA Consultancy :                            | Services Limited         | Powered By                          |

✓ Click 'Save' button to save data and 'Close' to close the screen

|                                        |                                                  | 🚮 Home  🍀 Settings 🔌 La        | nguage 🗸 🔍 Search 🛛 🤌 Change Password 🛛 🕺 Logou <mark>t</mark>                                                |
|----------------------------------------|--------------------------------------------------|--------------------------------|----------------------------------------------------------------------------------------------------|
| 🕘 🗲 sarkar Governr                     |                                                  |                                | Welcome TCS Secy, Secretary(TCS TEST DEPARTMENT<br>Last Login Date : 18-Aug-2012 13:38 Password never expires |
| 📑 Worklist 🛛 🙀 Files Room 🛛 🚮 D        | ashboard 🛛 🛋 Knowledge Bank 🗍 🐔 Management Info. | System 🔄 Applications 🔄 🖬 Depa | artmental Applications                                                                                        |
| Physical Progress for cleaning of cana | ls under non-plan head                           |                                |                                                                                                    |
| Year *                                 | 2012 🔹 🔘                                         | Month *                        | January 👻 💿                                                                                                   |
| Circle *                               | Upper Bori Doab Canal Circle 🔎 🗱 🥥               | Division *                     | Gurdaspur Canal Division 🖉 🗱 🥘                                                                                |
| Total length to be cleaned (Kms) *     | 2343.000                                         |                                |                                                                                                    |
| Length cleaned (Kms)                   |                                                  |                                |                                                                                                    |
| Up to previous month                   | 0 🙆                                              | During month *                 | 34.000                                                                                                    |
| Up to date                             | 34.000 🔘                                         |                                |                                                                                                    |
| Balance (Kms)                          | 2309.000 🞱                                       | Target (Kms)                   | 2309.000 @                                                                                                    |
|                                        | work under process                               |                                | ٩                                                                                                    |
| Remarks                                |                                                  |                                |                                                                                                    |
|                                        |                                                  |                                |                                                                                                    |
|                                        | Save                                             | Close                          |                                                                                                    |
| C                                      |                                                  |                                |                                                                                                    |
|                                        |                                                  |                                |                                                                                                    |
|                                        |                                                  |                                |                                                                                                    |
|                                        |                                                  |                                |                                                                                                    |
|                                        |                                                  |                                |                                                                                                    |
|                                        |                                                  |                                |                                                                                                    |
|                                        |                                                  |                                |                                                                                                    |
|                                        |                                                  |                                | © 2010 TATA Consultancy Services Limited     Powered By     DigiGOV <sup>***</sup>                            |

#### ✓ File is saved, Click on 'Ok'

| A A               |                                                    |                                 | 🚮 Home  🌼 Settings 🔌 Language            | 👇 🔍 Search 🛛 🤌 Change Password 🛛 🍕 Logout                                                                      |  |  |  |  |  |  |  |
|-------------------|----------------------------------------------------|---------------------------------|------------------------------------------|----------------------------------------------------------------------------------------------------|--|--|--|--|--|--|--|
|                   | Sarkar Government of Pu                            |                                 |                                          | Welcome TCS Secy, Secretary(TCS TEST DEPARTMENT)<br>Last Login Date : 18-Aug-2012 13:38 Password never expires |  |  |  |  |  |  |  |
| 14                | Worklist 📔 👞 Files Room 📔 📶 Dashboard 📔 🛒 K        | nowledge Bank 📔 📬 Management Ir | nfo. System 📑 Applications 📑 Departmen   | tal Applications                                                                                               |  |  |  |  |  |  |  |
|                   | Physical Progress for cleaning of canals under nor | n-plan head                     |                                          |                                                                                                    |  |  |  |  |  |  |  |
| Add Update Delete |                                                    |                                 |                                          |                                                                                                    |  |  |  |  |  |  |  |
| A<br>R            | Search records where                               |                                 |                                          |                                                                                                    |  |  |  |  |  |  |  |
| T<br>M            | At least one field 💌 Contains 💌                    | P                               |                                          |                                                                                                    |  |  |  |  |  |  |  |
| E<br>N            |                                                    |                                 |                                          | Total Records : 2                                                                                              |  |  |  |  |  |  |  |
| A                 | Year                                               | Month                           | Circle     Unner Bori Doah Canal, Circle | Ourdespur Canal Division                                                                                       |  |  |  |  |  |  |  |
| A                 | 2012                                               | January Information             | Ferozpur Canal Circle                    | Harike Canal Division                                                                                          |  |  |  |  |  |  |  |
| P<br>P            |                                                    | Saved Successfully              |                                          |                                                                                                    |  |  |  |  |  |  |  |
| LI                |                                                    |                                 |                                          |                                                                                                    |  |  |  |  |  |  |  |
| Ă                 |                                                    |                                 |                                          |                                                                                                    |  |  |  |  |  |  |  |
| I<br>O            |                                                    |                                 |                                          |                                                                                                    |  |  |  |  |  |  |  |
| S                 |                                                    |                                 |                                          |                                                                                                    |  |  |  |  |  |  |  |
|                   |                                                    |                                 |                                          |                                                                                                    |  |  |  |  |  |  |  |
|                   |                                                    |                                 |                                          |                                                                                                    |  |  |  |  |  |  |  |
|                   |                                                    |                                 |                                          |                                                                                                    |  |  |  |  |  |  |  |
|                   |                                                    |                                 |                                          |                                                                                                    |  |  |  |  |  |  |  |
|                   |                                                    |                                 |                                          |                                                                                                    |  |  |  |  |  |  |  |
|                   |                                                    |                                 |                                          |                                                                                                    |  |  |  |  |  |  |  |
|                   |                                                    |                                 |                                          |                                                                                                    |  |  |  |  |  |  |  |
|                   |                                                    |                                 |                                          | 2010 TATA Consultancy Services Limited                                                                         |  |  |  |  |  |  |  |

## 1.5 Delete Records

✓ To delete record, select the record by check box given and click 'Delete' button.

|        | A  |       |             |              |                    |         |               |             |                | 🚮 Home 🛛 🌼 Setting    | is 🔌 Language 🗸 | 🔍 Search                              | 🤌 Change Password                                   | 🕺 Logout              |
|--------|----|-------|-------------|--------------|--------------------|---------|---------------|-------------|----------------|-----------------------|-----------------|---------------------------------------|-----------------------------------------------------|-----------------------|
|        |    | ¢     | sark        | ar Gov       | ernment o          | f Pu    | niab          |             |                |                       |                 | Welcome TCS<br>Last Login Date        | Secy, Secretary(TCS TE:<br>: 18-Aug-2012 13:38 Pase | ST DEPARTMENT)        |
|        | S. | •     |             |              |                    |         |               |             |                |                       |                 |                                       | ·                                                   |                       |
|        |    | Nork  | list 🛛 🖆    | -iles Room   | a Dashboard        | 📑 Kr    | nowledge Bank | 🐚 Managemen | it Info. Syste | m Applications        | 📰 Departmenta   | al Application                        | s                                                   |                       |
|        |    | Phys  | ical Progre | ess for clea | ning of canals und | er non- | -plan head    |             |                |                       |                 |                                       |                                                     |                       |
| E      |    | Ad    | d Upda      | e Delet      | • )                |         |               |             |                |                       |                 |                                       |                                                     |                       |
| A<br>P |    | Sear  | rch recor   | ls where     |                    |         |               |             |                |                       |                 |                                       |                                                     |                       |
| N      |    | At le | east one f  | eld 🔭 Co     | ontains 🔹          |         | , e           |             |                |                       |                 |                                       |                                                     |                       |
|        | !  |       |             |              | Year               | ÷       |               | Month       | \$             | Circ                  | cle             | \$                                    | Division                                            | ¢                     |
| f      |    |       | 2012        |              |                    |         | January       |             |                | Upper Bori Doab Cana  | l Circle        | Gurdaspu                              | Canal Division                                      |                       |
| 1      |    |       | 2012        |              |                    |         | January       |             |                | Ferozpur Canal Circle |                 | Harike Ca                             | nal Division                                        |                       |
| P      |    |       |             |              |                    |         |               |             |                |                       |                 |                                       |                                                     |                       |
| I      |    |       |             |              |                    |         |               |             |                |                       |                 |                                       |                                                     |                       |
| 1      |    |       |             |              |                    |         |               |             |                |                       |                 |                                       |                                                     |                       |
|        |    |       |             |              |                    |         |               |             |                |                       |                 |                                       |                                                     |                       |
| S      |    |       |             |              |                    |         |               |             |                |                       |                 |                                       |                                                     |                       |
|        |    |       |             |              |                    |         |               |             |                |                       |                 |                                       |                                                     |                       |
|        |    |       |             |              |                    |         |               |             |                |                       |                 |                                       |                                                     |                       |
|        |    |       |             |              |                    |         |               |             |                |                       |                 |                                       |                                                     |                       |
|        |    |       |             |              |                    |         |               |             |                |                       |                 |                                       |                                                     |                       |
|        |    |       |             |              |                    |         |               |             |                |                       |                 |                                       |                                                     |                       |
|        |    |       |             |              |                    |         |               |             |                |                       |                 |                                       |                                                     |                       |
|        |    | _     |             |              |                    |         |               |             |                |                       |                 |                                       |                                                     |                       |
|        |    |       |             |              |                    |         |               |             |                | 6                     |                 | 10 TATA Consulti<br>viewed in MS IE 6 | ncy Services Limited                                | Powered By<br>DigiGOV |

## 2. Reports

### 2.1 Physical Progress for cleaning of Channels under MG-NAREGA

- ✓ Select search parameters
- $\checkmark$  Now for the generation of report click to report

| J Di   | igiGOV™ -                                                                      | Mozilla Firet | fox              | 06/DagaMappar2 tare | etDage-Mainl aveut | 8:Pottom PightDage | OVPuthGliVVPa |             | 0.80 Andula Name - Den | utmental Applicat | ions 8: Drivilano Id-5 | 00000810510100     | - Departmental    |                   |
|--------|--------------------------------------------------------------------------------|---------------|------------------|---------------------|--------------------|--------------------|---------------|-------------|------------------------|-------------------|------------------------|--------------------|-------------------|-------------------|
| For    | nt Size -                                                                      | amsstg.punja  | ibgovi.govini:/o | or Pagemappers_targ | etrage=maincayout  | 🔏 Home             | Settings      | language    | Report an Iss          | ie 🔯 FAQs -       | Search                 | Password N         | 1anagement -      | Logout            |
| 6      | 0 2                                                                            | sarka         | r Covor          | mmont of            | Duniah             |                    |               |             |                        | Welcome Exe       |                        | Shakra Main Line   | Division, Patial  | a, Executive      |
|        | 3 <b>-</b>                                                                     |               | Gover            |                     | Fulijab            |                    |               |             |                        | Las               | t Login Date : - Pas   | sword never expire | es Your session w | ill expire in 29: |
|        | Departmentar Applications                                                      |               |                  |                     |                    |                    |               |             |                        |                   |                        |                    |                   |                   |
| D      | Physical Division wise Progress Report of Cleaning of Channels under MG-NAREGA |               |                  |                     |                    |                    |               |             |                        |                   |                        |                    |                   |                   |
| P      | Year*                                                                          |               | 2013             |                     | 0                  |                    |               | Month*      | May                    | and Deserve Fr    |                        |                    |                   |                   |
| RT     | Notor                                                                          | Daramoto      | enter value a    | with a '#' are ma   | - ndatom/          |                    |               | Division    | Enter Valu             | e and Press Er    | iter 🎢                 |                    |                   |                   |
| EN     | note: Parameters marked with a * are mandatory                                 |               |                  |                     |                    |                    |               |             |                        |                   |                        |                    |                   |                   |
| A      |                                                                                |               |                  |                     |                    |                    | Generate      | e Report Re | set                    |                   |                        |                    |                   |                   |
| A      |                                                                                |               |                  |                     |                    |                    |               |             |                        |                   |                        |                    |                   |                   |
| P      |                                                                                |               |                  |                     |                    |                    |               |             |                        |                   |                        |                    |                   |                   |
| I<br>C |                                                                                |               |                  |                     |                    |                    |               |             |                        |                   |                        |                    |                   |                   |
| T<br>I |                                                                                |               |                  |                     |                    |                    |               |             |                        |                   |                        |                    |                   |                   |
| 0<br>N |                                                                                |               |                  |                     |                    |                    |               |             |                        |                   |                        |                    |                   |                   |
| 5      |                                                                                |               |                  |                     |                    |                    |               |             |                        |                   |                        |                    |                   |                   |
|        |                                                                                |               |                  |                     |                    |                    |               |             |                        |                   |                        |                    |                   |                   |
|        |                                                                                |               |                  |                     |                    |                    |               |             |                        |                   |                        |                    |                   |                   |
|        |                                                                                |               |                  |                     |                    |                    |               |             |                        |                   |                        |                    |                   |                   |
|        |                                                                                |               |                  |                     |                    |                    |               |             |                        |                   |                        |                    |                   |                   |
|        |                                                                                |               |                  |                     |                    |                    |               |             |                        |                   |                        |                    |                   |                   |
|        |                                                                                |               |                  |                     | (III')             |                    |               |             |                        | _                 |                        |                    |                   | 4:24 PM           |
| C      | 7 🤘                                                                            | / [ 🧶         | • 🕗              |                     |                    |                    |               |             |                        |                   |                        |                    | EN 🔺 🔯 al         | 11/19/2013        |

| 🕘 Dig                                                                                                    | iGOV™ - Mozilla Fin | fox                 |                              |           |          | Correct state in |                |                 |                      |                 |                          |        |        |        |          |                                    |                     |  |               |  |             |         |                   |
|----------------------------------------------------------------------------------------------------|---------------------|---------------------|------------------------------|-----------|----------|------------------|----------------|-----------------|----------------------|-----------------|--------------------------|--------|--------|--------|----------|------------------------------------|---------------------|--|---------------|--|-------------|---------|-------------------|
| 🔒 https://wdmsstg.punjabgovt.gov.in/1006/PageMapper1_targetPage=MainLayout&BottomRightPage=QXBwbGijVXRpb24=&privida=500000&R/ModuleName=Departmental Applications&PrivilageId=500000&RprivName=Departmental Applications |                     |                     |                              |           |          |                  |                |                 |                      |                 |                          |        |        |        |          |                                    |                     |  |               |  |             |         |                   |
| Fon                                                                                                    | t Size -            |                     |                              | 🚮 Home    |          | 🍣 Language 🕤     | 🖀 Report a     | an Issue 🛛 🔯 FA | AQs - 🔍 Search       | 🤌 Password Mana | igement - 🕺 Logout       |        |        |        |          |                                    |                     |  |               |  |             |         |                   |
| ( T                                                                                                    | Sarka               | Covernme            | nt of Dunin                  | <b>b</b>  |          |                  |                | Welcom          | e Executive Engineer |                 | sion, Patiala, Executive |        |        |        |          |                                    |                     |  |               |  |             |         |                   |
| Last Login Date : - Password never expires Your session will expire in 3                                                                                                    |                     |                     |                              |           |          |                  |                |                 |                      |                 |                          |        |        |        |          |                                    |                     |  |               |  |             |         |                   |
| B Departmental Applications                                                                                                    |                     |                     |                              |           |          |                  |                |                 |                      |                 |                          |        |        |        |          |                                    |                     |  |               |  |             |         |                   |
| ۲                                                                                                    |                     |                     |                              |           |          |                  |                |                 |                      |                 | Back                     |        |        |        |          |                                    |                     |  |               |  |             |         |                   |
| P<br>P<br>P<br>P<br>P<br>P<br>P<br>P<br>P<br>P<br>P<br>P<br>P<br>P<br>P<br>P<br>P<br>P<br>P                                                                                                    |                     |                     |                              |           |          |                  |                |                 |                      |                 |                          |        |        |        |          |                                    |                     |  |               |  |             |         |                   |
|                                                                                                    |                     |                     |                              |           |          |                  |                |                 |                      |                 |                          | EN     |        |        | 1        | 1                                  | 1                   |  |               |  |             | 1       | Total Records : 1 |
|                                                                                                    |                     |                     |                              |           |          |                  |                |                 |                      |                 |                          | T<br>A | Sr. No | Circle | Division | Total length to<br>be cleaned (Km) | Length cleaned (Km) |  | ) Ralanco (Ki |  | Target (Km) | Pemarks |                   |
| L                                                                                                    |                     | Circle              | month                        | During mo | nth 🗧 Up | p to date 🔶      | balance (kiii) | Turget (kiir)   | E                    |                 |                          |        |        |        |          |                                    |                     |  |               |  |             |         |                   |
| P<br>P                                                                                                    |                     | 1 Bhakhra Main Line | Bhakra Main Line<br>Division | 10        |          | 0                | 1              | 1               | 9                    | 9               |                          |        |        |        |          |                                    |                     |  |               |  |             |         |                   |
|                                                                                                    |                     |                     |                              |           |          |                  |                |                 |                      |                 |                          |        |        |        |          |                                    |                     |  |               |  |             |         |                   |
|                                                                                                    |                     |                     |                              |           |          |                  |                |                 |                      |                 |                          |        |        |        |          |                                    |                     |  |               |  |             |         |                   |
| İ                                                                                                    |                     |                     |                              |           |          |                  |                |                 |                      |                 |                          |        |        |        |          |                                    |                     |  |               |  |             |         |                   |
| NS                                                                                                    |                     |                     |                              |           |          |                  |                |                 |                      |                 |                          |        |        |        |          |                                    |                     |  |               |  |             |         |                   |
|                                                                                                    |                     |                     |                              |           |          |                  |                |                 |                      |                 |                          |        |        |        |          |                                    |                     |  |               |  |             |         |                   |
|                                                                                                    |                     |                     |                              |           |          |                  |                |                 |                      |                 |                          |        |        |        |          |                                    |                     |  |               |  |             |         |                   |
|                                                                                                    |                     |                     |                              |           |          |                  |                |                 |                      |                 |                          |        |        |        |          |                                    |                     |  |               |  |             |         |                   |
|                                                                                                    |                     |                     |                              |           |          |                  |                |                 |                      |                 |                          |        |        |        |          |                                    |                     |  |               |  |             |         |                   |
|                                                                                                    |                     |                     |                              |           |          |                  |                |                 |                      |                 |                          |        |        |        |          |                                    |                     |  |               |  |             |         |                   |
|                                                                                                    |                     |                     |                              |           |          |                  |                |                 |                      |                 |                          |        |        |        |          |                                    |                     |  |               |  |             |         |                   |
|                                                                                                    |                     |                     |                              |           |          |                  |                |                 |                      |                 | -                        |        |        |        |          |                                    |                     |  |               |  |             |         |                   |
|                                                                                                    |                     |                     |                              |           |          | _                | _              | -               |                      | _               | 4-25 DA4                 |        |        |        |          |                                    |                     |  |               |  |             |         |                   |
| 1                                                                                                    |                     | ) V 🔛               |                              |           |          |                  |                |                 |                      | EN              | ▲ 😼 📶 11/19/2013         |        |        |        |          |                                    |                     |  |               |  |             |         |                   |

We can save the report in excel or pdf format by clicking on Export to excel or pdf.

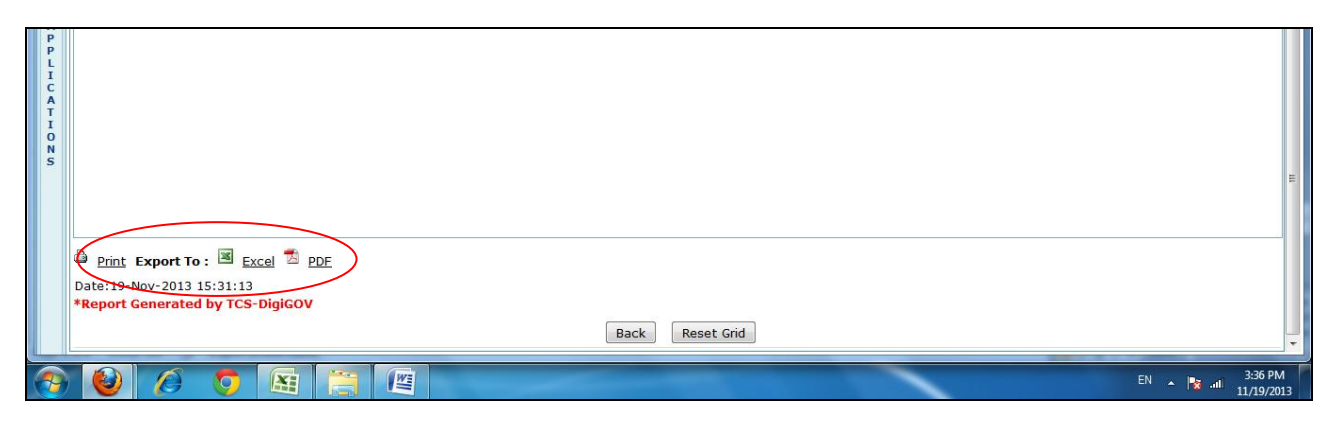